# 시 면접 경운대학교 (자학생·졸업생) 사용자 가이드

**inFACE** User Manual

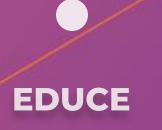

# MANUAL LIST

01. 확인사항

02. 회원가입

03. Al 면접 사용방법

04. 연습하기(면접/게임/성향분석)

05. 학습지원

(목차 클릭 시 해당 콘텐츠의 안내페이지로 이동합니다.)

inFACE

# 01. 확인사항

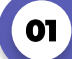

## 반드시 크롬을 이용하셔야 합니다.

AI 면접은 PC/노트북으로만 응시할 수 있으며 윈도우OS, 맥OS의 크롬 브라우저에서만 정상 작동합니다. <mark>반드시 크롬 브라우저</mark>만 사용해야 합니다. 크롬이 설치되어 있지 않다면, 아래 링크**를** 통해 크롬 브라우저를 다운로드 해주시기 바랍니다.

[크롬 다운받기] https://www.google.com/chrome

## 02 설정에서 카메라 및 마이크 사용을 허용해야 합니다.

카메라가 장착된 PC/노트북으로 응시하여야 합니다. 또한 반드시 설정에서 카메라 및 마이크 사용을 허용해야 합니다. 아래 링크를 통해 사전에 PC의 관련 장치들이 이상 없는 지 점검 해야 합니다.(윈도우 10기준)

#### [설정 링크] ms-settings:privacy-webcam?activationSource=SMC-Article-13753

### 카메라

#### 이 장치의 카메라에 대한 액세스 허용

액세스를 허용하면 이 장치를 사용하는 모든 사용자가 아래 설정을 사 용하여 앱에서 카메라에 액세스할 수 있는지 여부를 선택할 수 있습니 다. 액세스를 거부하면 모든 사용자의 카메라에 액세스하지 못하도록 Microsoft Store 앱 및 대부분의 데스크톱 앱이 차단됩니다. Windows Hello는 차단되지 않습니다.

이 장치에 대한 카메라 액세스가 켜져 있습니다.

#### 변경

#### 앱에서 카메라에 액세스하도록 허용

액세스를 허용하면 이 페이지의 설정을 사용하여 카메라에 액세스할 수 있는 앱을 선택할 수 있습니다. 액세스를 거부하면 카메라에 액세스하 지 못하도록 앱이 차단됩니다. Windows Hello는 차단되지 않습니다.

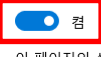

이 페이지의 설정이 꺼져 있는 경우에도 일부 데스크톱 앱에서 카메라 에 계속 액세스할 수 있습니다. 이유를 확인하세요

## 마이크

이 장치의 마이크에 대한 액세스 허용

액세스를 허용하면 이 장치를 사용하는 모든 사용자가 아래 설정을 사 용하여 앱에서 마이크에 액세스할 수 있는지 여부를 선택할 수 있습니 다. 액세스를 거부하면 모든 사용자의 마이크에 액세스하지 못하도록 Windows 기능, Microsoft Store 앱 및 대부분의 데스크톱 앱이 차단됩 니다.

이 장치에 대한 마이크 액세스가 켜져 있습니다.

변경

#### 앱에서 마이크에 액세스하도록 허용

액세스를 허용하면 이 페이지의 설정을 사용하여 마이크에 액세스할 수 있는 앱을 선택할 수 있습니다. 액세스를 거부하면 마이크에 액세스하 지 못하도록 앱이 차단됩니다.

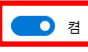

이 페이지의 설정이 꺼져 있는 경우에도 일부 데스크톱 앱에서 마이크 에 계속 액세스할 수 있습니다. 이유를 확인하세요

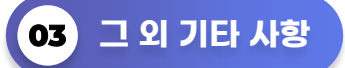

원활한 응시를 위해 크롬 브라우저 외에는 모두 닫아 주시고 만약, 응시에 장애가 있다면 백신 프로그램도 종료해주시기 바랍니다.

또한, 브라우저 설정을 통해 보안설정을 낮음으로 해주시기 바랍니다.

# 02.회원가입

## 01 \_ 크롬 브라우저 실행 후 안내 받은 링크로 접속합니다.

경운대학교 대학일자리플러스센터에 안내 받은 링크 [바로가기 https://www.inface.ai/ikw] 로 접속합니다.

## 02) 사용자 등록(회원가입)을 클릭합니다.

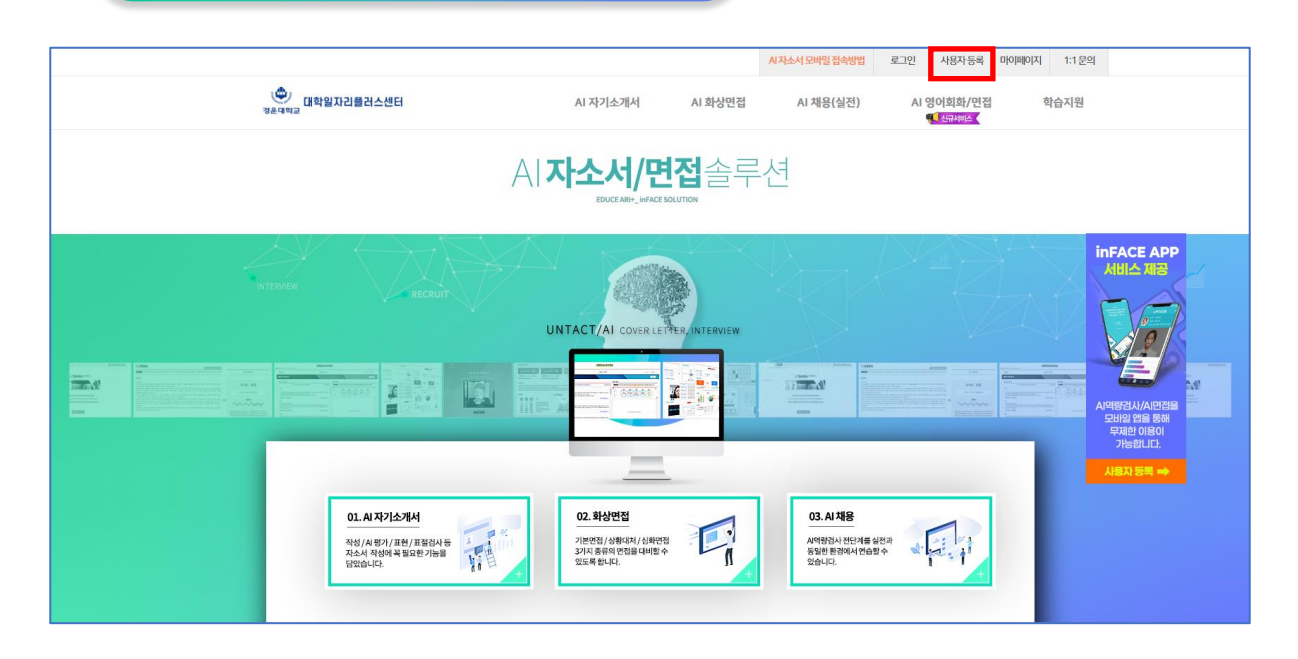

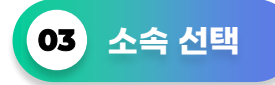

경운대학교 재학생·졸업생과 지역청년 중 본인에 해당되는 소속을 선택하여 회원가입 합니다.

(주의! 해당 소속이 아닌 경우 법적인 책임 또는 불이익을 당할 수 있습니다.)

STEP1. 회원가입

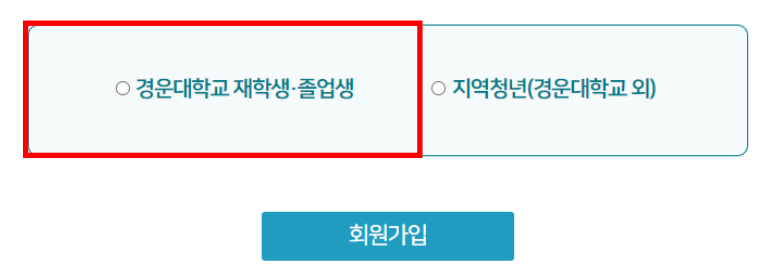

사용자 선택 후 등록 가능합니다.

# 확인하기

학번

이름

# STEP2. 사용자 확인

(주의! 학번은 9자리로 입력해주세요.)

본인의 이름과 학번을 입력하세요.

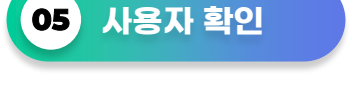

 2. 수집·이용하는 개안정보 항목

 -수집 항목: 학번, 성명, 학년, 학과

 3. 개안정보 수집방법: 사용자 직접 등록
 4. 개안정보의 보유·이용 기간: 사이트 이용(계약) 기간까지
 5. 귀하는 개안정보 수집·이용에 동의하지 않으실 수 있으며, 다만 이 경우 이용이 불가됩니다.

위와 같이 개인정보를 수집·이용하는데 동의하십니까?

○ 동의하지 않음

○ 동의함

# STEP1. 개인정보 수집 동의 확인

에듀스는 온라인 서비스 제공을 위한 개인정보 수집·이용에 관해 개인정보보호법 제15조 및 제22조에 따라 귀하의 동의를 받고자 합니다. 1. 개인정보의 수집·이용목작: 학생 여부 확인 및 통계 데이터 제공

온라인 서비스 제공을 위한 개인정보 수집·이용에 관한 수집 동의를 받습니다.

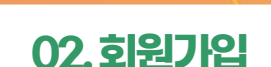

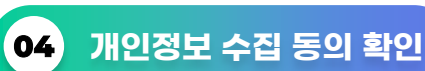

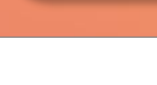

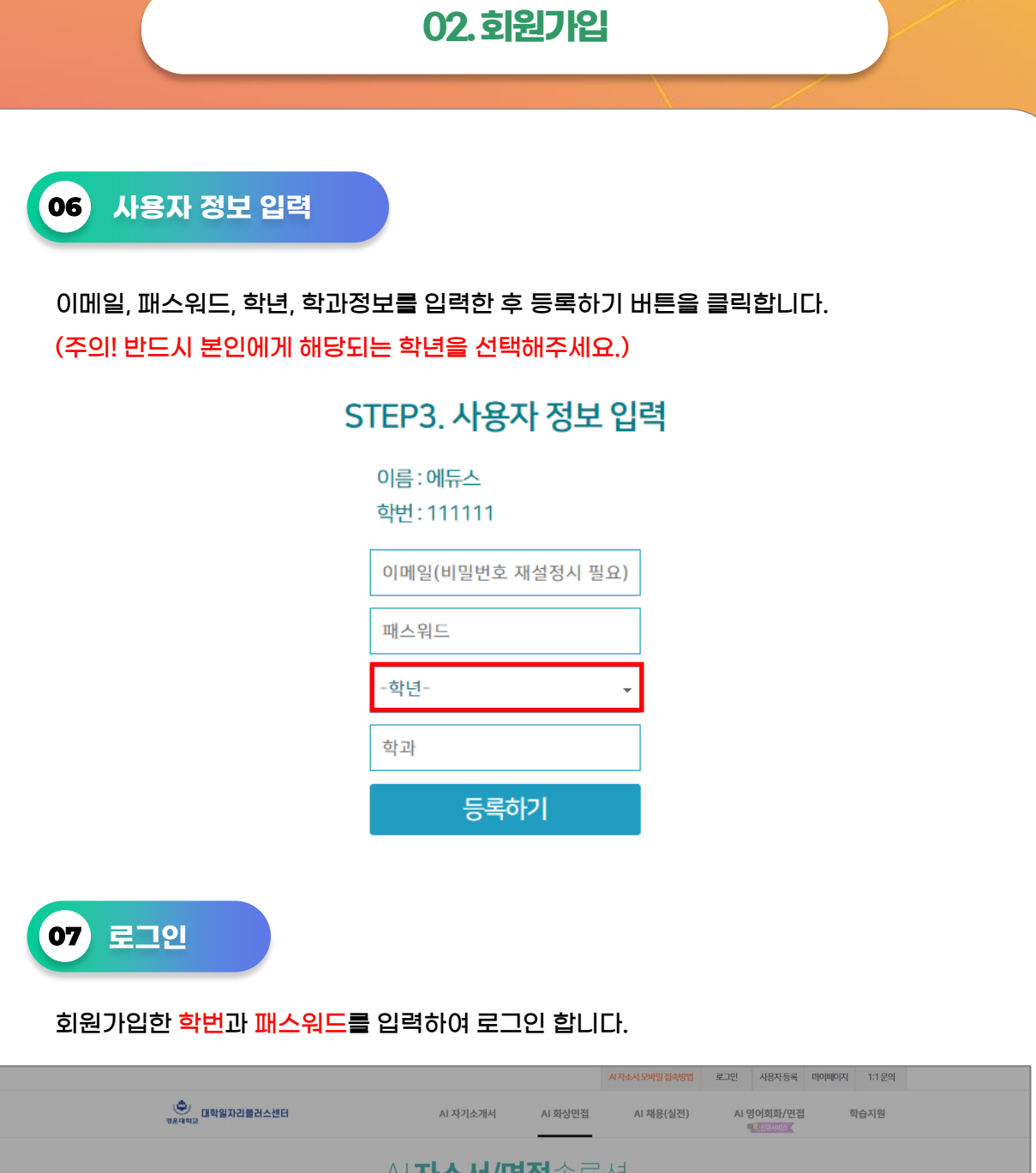

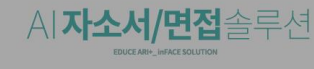

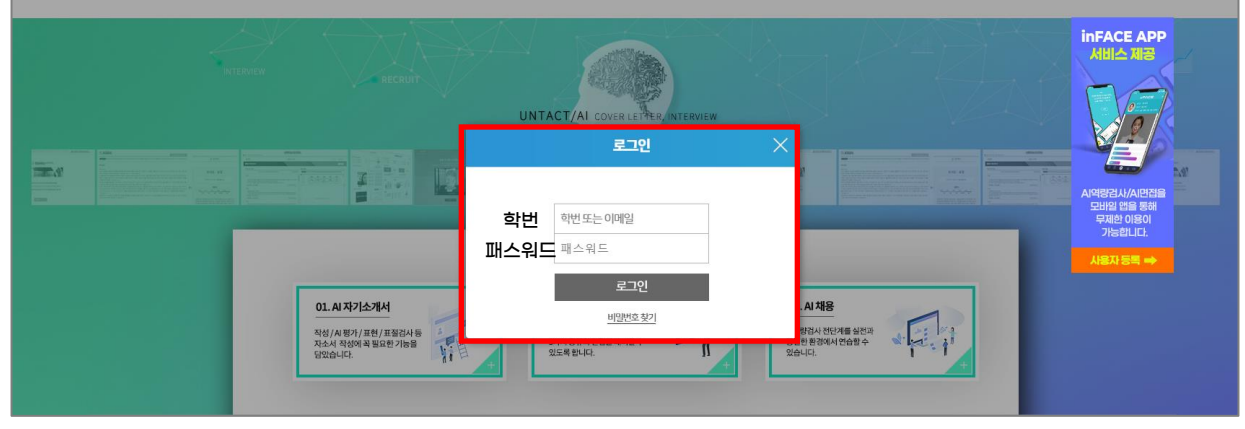

## 01 AI 면접(역량평가) 진행 순서

AI 면접(역량평가)은 기본면접, 성향분석, 상황대처, 의사결정, AI 게임, 심층 면접 순으로 진행되지만, 본인이 희망하는 단계만 선택하여 진행할 수도 있습니다. 그리고 AI 면접(역량평가)은 미완료한 검사를 이어서 진행할 수 있습니다. 학습에 참고하시길 바랍니다.

(안내! 기본면접, 상황대처면접, 심층면접, AI 게임만을 별도로 연습할 수 있습니다. P15 참고)

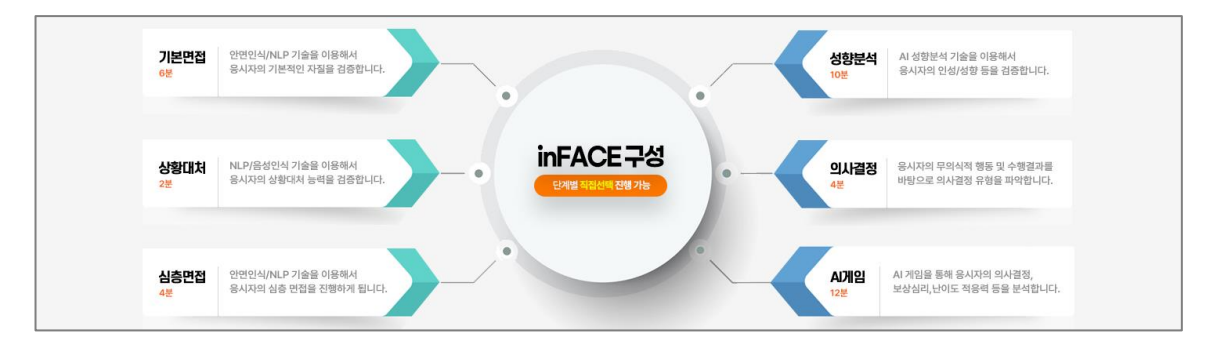

02 AI 역량평가 시작 클릭

## AI 채용(실전) 메뉴에 있는 AI 역량평가 시작하기를 클릭하세요.

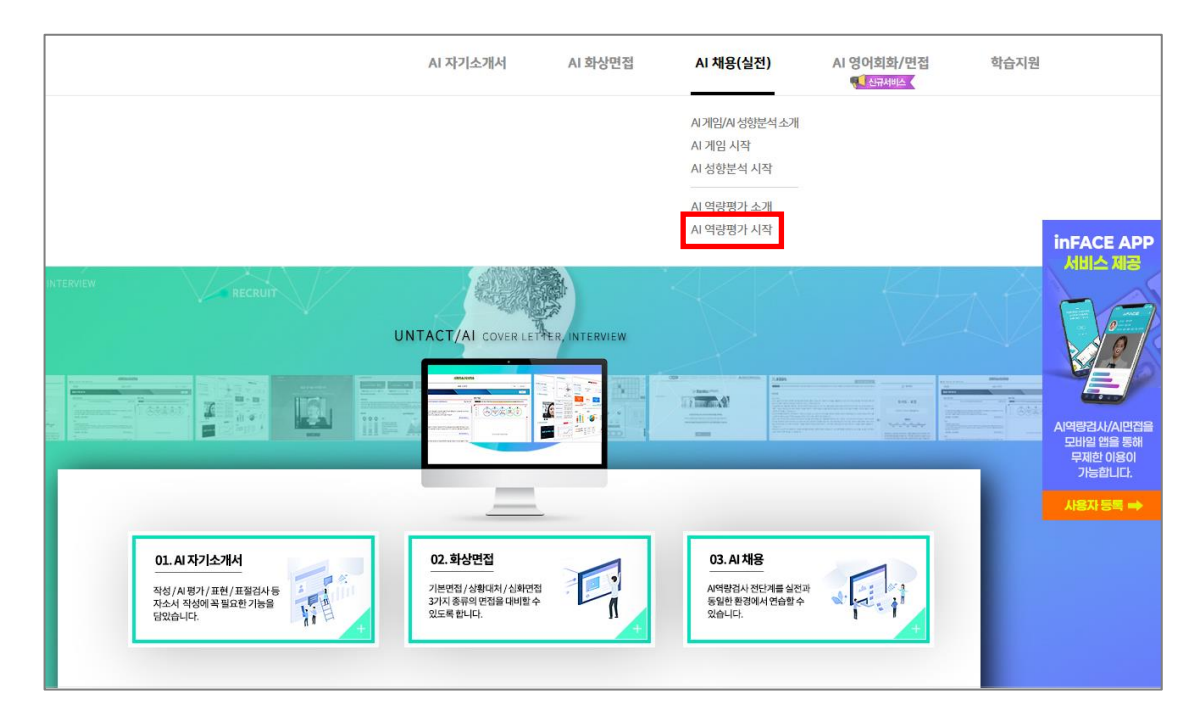

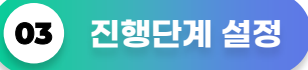

기본면접, 성향분석, 상황대처면접, 의사결정, AI게임, 심층면접으로 구성된 AI 면접에서 전체 진행단계를 연습하고 싶다면 ① 전체선택 클릭을 하시고, 본인이 희망하는 단계만 진행하고 싶은 경우에는 ② 부분선택을 클릭하여 다음 단계로 진행합니다.

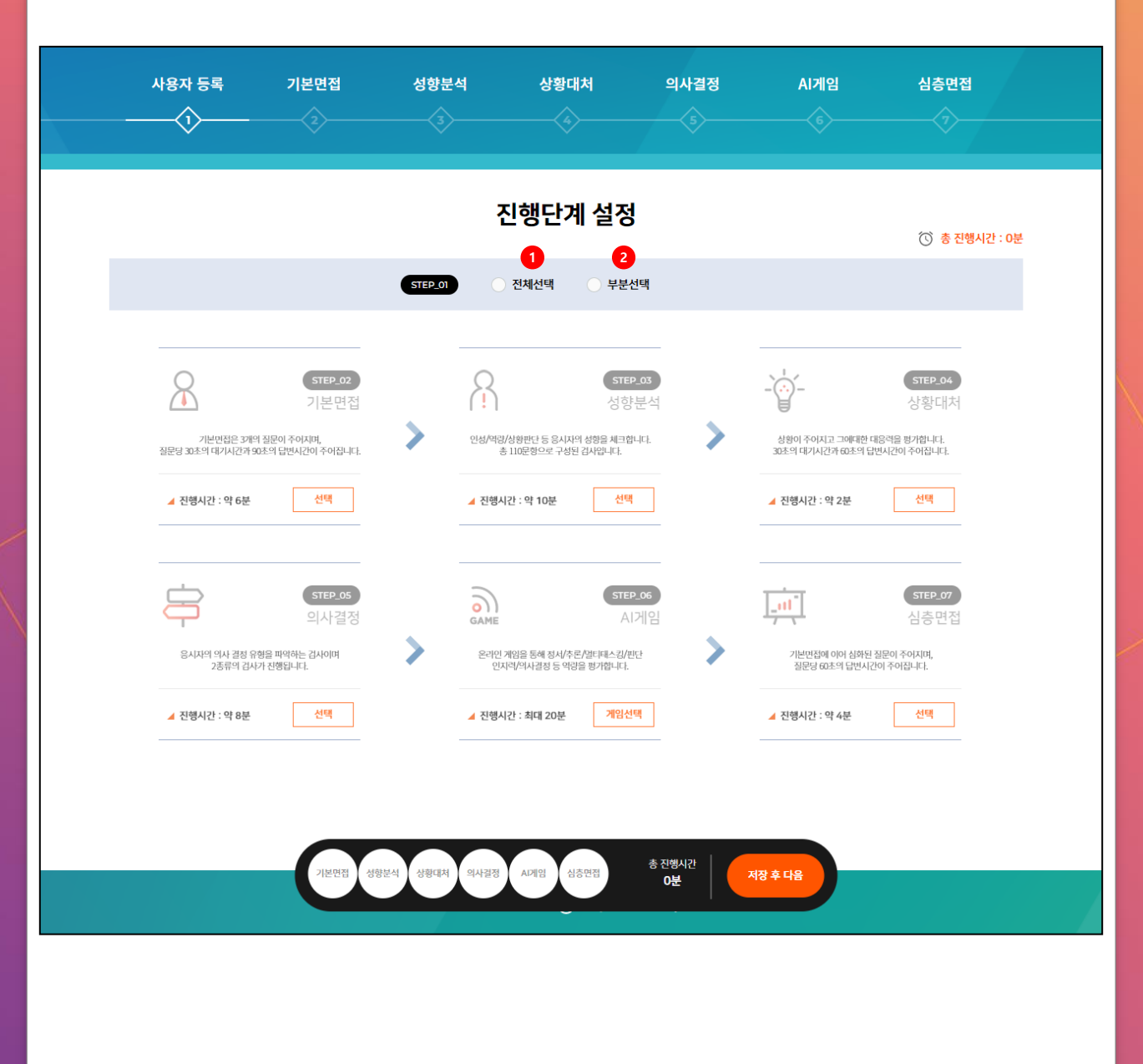

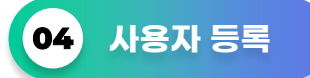

AI 면접(역량평가)에서는 키보드와 마우스, 웹캠과 마이크가 필요합니다. 각 기기별 버튼을 누르시고 설정 상태를 확인해 주세요.

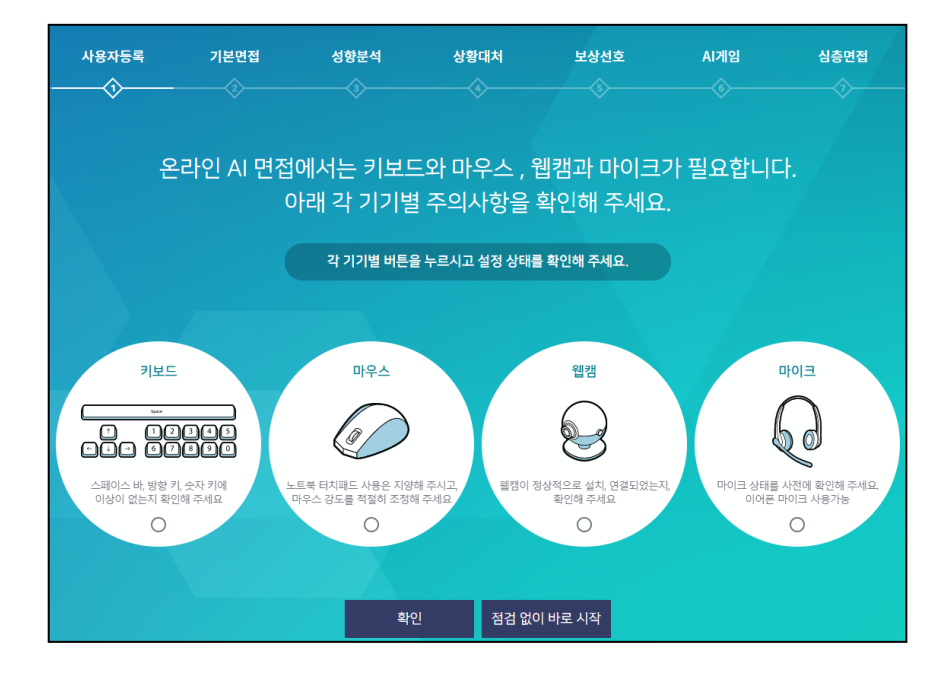

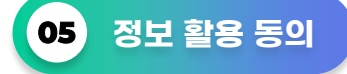

AI 면접(역량평가)를 활용하기 위해서는 몇가지 항목에 대한 정보 제공에 동의 하여야 합니다. 이에 동의할 경우에만 inFACE를 사용할 수 있습니다.

| 사용자등록<br> | 기본면접 | 성향분석                                                                                                    | 상황대처<br>                                                                                               | 보상선호                                                                                    | AI게임<br>(\$                                           | 심층면접    |
|-----------|------|----------------------------------------------------------------------------------------------------|----------------------------------------------------------------------------------------------------|-----------------------------------------------------------------------------------------|-------------------------------------------------------|---------|
| 정보 활용     | 중 동의 | <ul> <li>inFACE를 활용하<br/>이에 동의할 경우</li> <li>활용되는 것은 영<br/>이외에는 사용되</li> <li>본 내용을 숙지하<br/>눌러주시기 바랍</li> <li>동의하시지 않을</li> </ul> | [기 위해서는 몇 가지 !<br>에만 inFACE를 사용함<br>상 녹화, 음성 녹음 정!<br>지 않으며 일정 시간이<br>었으며 내용에 동의하<br>니다.<br>경우에는 브라우저를 | 함목에 대한 정보 제공여<br>할 수 있습니다.<br>보이며, 이러한 정보는<br>지나면 자동으로 삭제<br>면 아래 체크 버튼을 체<br>닫으시면 됩니다. | 에 동의 하여야 합니다<br>면접 평가를 위한 목직<br>됩니다.<br>크 하신 후 시작하기 I | <br>비톤을 |

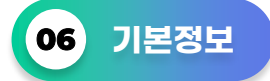

제목과 직무를 선택해주세요.

(안내! 제목의 경우, 결과값에 영향을 미치지 않으며 본인이 추후 검사 진행 시 이전 검사제목과 구별할 수 있는 제목으로 입력하세요. 직무의 경우, 본인이 희망하는 직무를 선택합니다.)

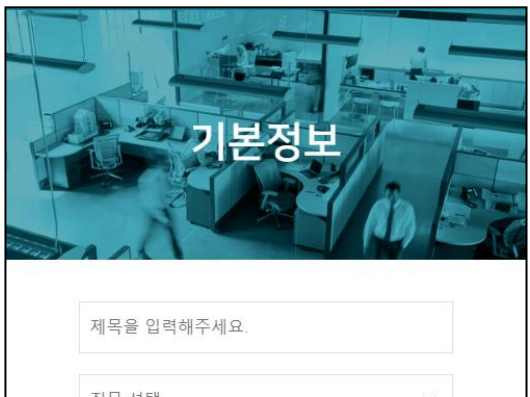

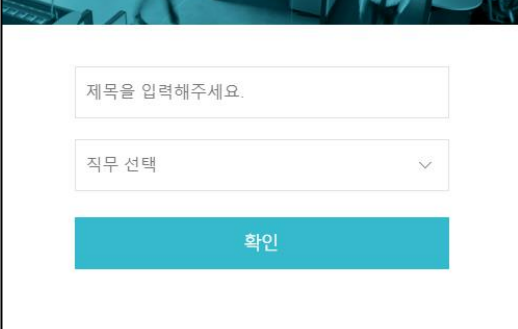

07 AI 면접(역량평가) 시작하기

inFACE 시작하기 배너를 클릭하여 AI 면접(역량평가)를 시작하세요.

| 사용자등록 | 기본면접 | 성향분석               | 상황대처                      | 보상선호               | AI게임 | 심층면접 |
|-------|------|--------------------|---------------------------|--------------------|------|------|
|       |      |                    |                           |                    |      |      |
|       | inF  | ACE를 시             | 작할 준비:                    | 가 되었습 <sup>լ</sup> | 니다   |      |
|       |      | 이제 !<br>inFACE 시작ㅎ | 모든 준비가 되었습<br>}기 버튼을 눌러 시 | 러다.<br> 작하면 됩니다    |      |      |
|       |      | inFACE 시직          | 하기 지금은                    | 등록만 할게요            |      |      |
|       |      |                    |                           |                    |      |      |

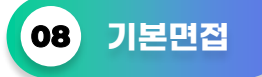

기본면접에서는 자기소개/성격의 장·단점/지원동기 총 3가지 질문이 주어집니다. 이때, 각 질문마다 30초의 답변 준비 시간이 주어지고, 답변 시간은 90초입니다. 90초이내 답변이 완료되면 NEXT 버튼을 누르면 됩니다.

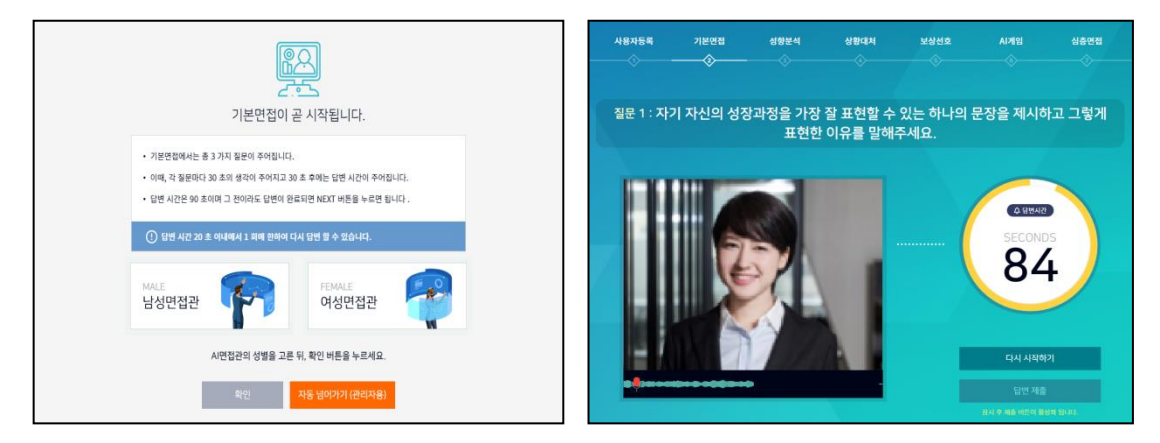

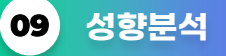

L

성향분석은 지원자의 인성을 파악하는 것으로 정답이 따로 있는 것이 아닙니다. 다만, 신뢰도를 검증하기 위한 문항들이 포함되어 있으므로 성실히 답변해야 합니다.

| 남은질문 101 권장시간 09:48                         | 전혀 그렇지<br>않다 | 그렇지<br>않다  | 보통이다       | 그렇다        | 매우<br>그렇다  |
|---------------------------------------------|--------------|------------|------------|------------|------------|
| 1. 정당한 대가나 보상이 없는 선행을 베푸는 데는 다소 소극적이다.      | $\bigcirc$   | $\bigcirc$ | ۲          | 0          | $\bigcirc$ |
| 2. 주변으로부터 명령을 받거나 할일을 지시받아도 마음이 상하지 않는다.    | $\bigcirc$   | ۲          | $\bigcirc$ | $\bigcirc$ | $\bigcirc$ |
| 3. 다른 사람들에 비해 일을 진행시키는 능력이 뛰어난 편이다.         | $\bigcirc$   | $\bigcirc$ | $\bigcirc$ | $\bigcirc$ | ۲          |
| 4. 처음 접해보는 새로운 경험사물들에 다소 거부감이 있다.           | $\bigcirc$   | $\bigcirc$ | ۲          | $\bigcirc$ | $\bigcirc$ |
| 5. 선거 때 가끔 잘 알지도 못하는 사람에게 표를 던진다.           | $\bigcirc$   | $\bigcirc$ | $\bigcirc$ | $\bigcirc$ | ۲          |
| 6. 나는 대부분의 사람들이 믿을 만하다고 생각한다.               | $\bigcirc$   | ۲          | $\bigcirc$ | $\bigcirc$ | $\bigcirc$ |
| 7. 나의 일에 반대하는 사람을 굳이 설득하고 싶지는 않다.           | ۲            | $\bigcirc$ | $\bigcirc$ | $\bigcirc$ | $\bigcirc$ |
| 8. 주변사람들의 비난이나 반대에 부딪히면, 나도 모르게 목소리가 작아진다.  | $\bigcirc$   | $\bigcirc$ | $\bigcirc$ | $\bigcirc$ | ۲          |
| 9. 일일 또는 주 단위로 생활 계획을 세우고 이것을 철저히 지키는 편이다.  | $\bigcirc$   | ۲          | $\bigcirc$ | $\bigcirc$ | $\bigcirc$ |
| 10. 동호회, 동아리 등 하나 이상의 단체에 소속되어 활발히 활동하고 있다. | $\bigcirc$   | $\bigcirc$ | $\bigcirc$ | $\bigcirc$ | $\bigcirc$ |
| 1/11                                        |              |            |            |            |            |

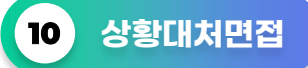

상황대처면접에서는 사회생활, 조직생활, 비즈니스 환경에서 자주 겪을 수 있는 일들에 대한 질문이 총 1가지 주어집니다.

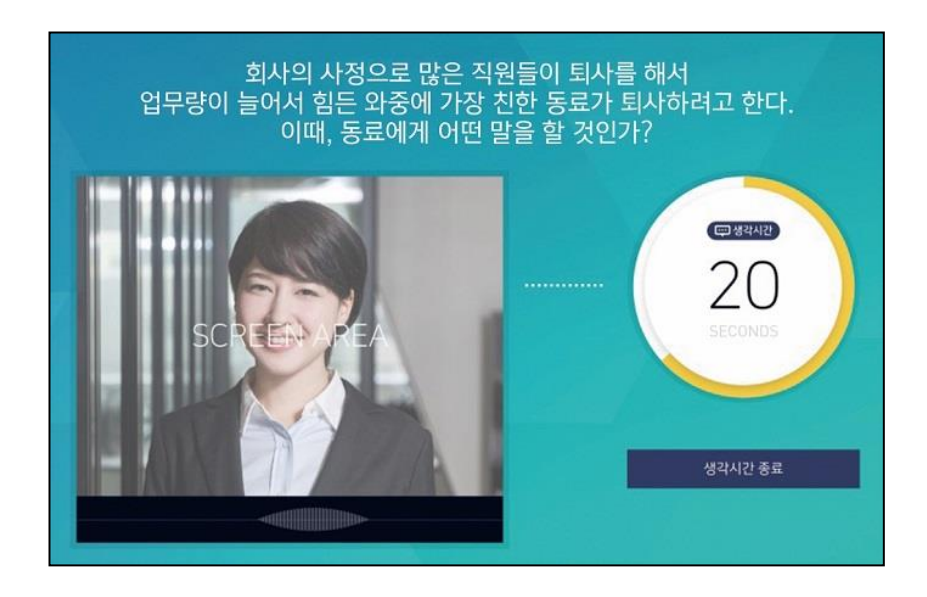

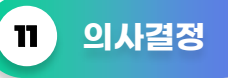

의사결정은 AI 게임을 통하여 응시자의 의사결정 유형을 파악하게 됩니다. 이러한 분석은 정답이 따로 있는 것이 아니므로 성실히 임하기만 하면 됩니다.

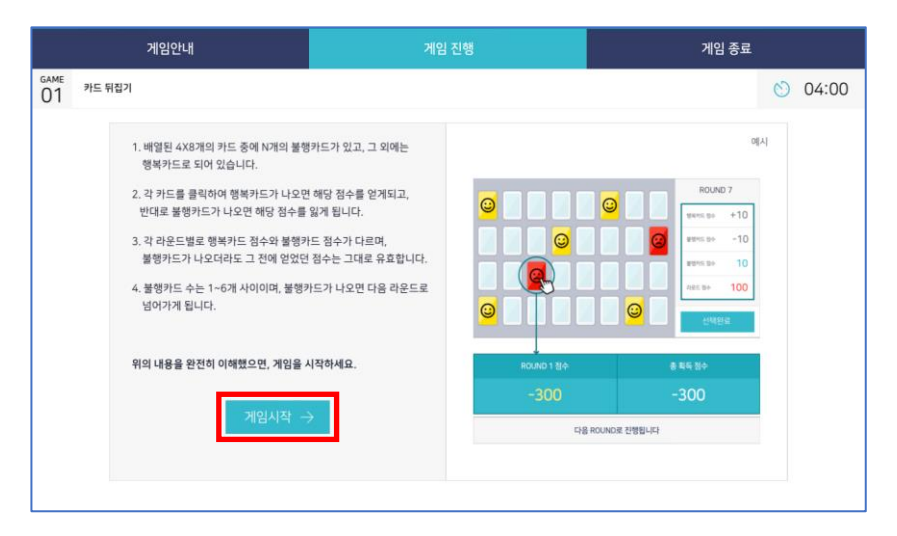

12 AI 게임

AI 게임은 제시되는 게임을 수행하는 과정에서 지원자의 무의식적 행동 및 수행결과를 분석하여 지원자의 역량을 측정하고 직무수행에 필요한 인성 및 인지능력 보유여부를 판단합니다.

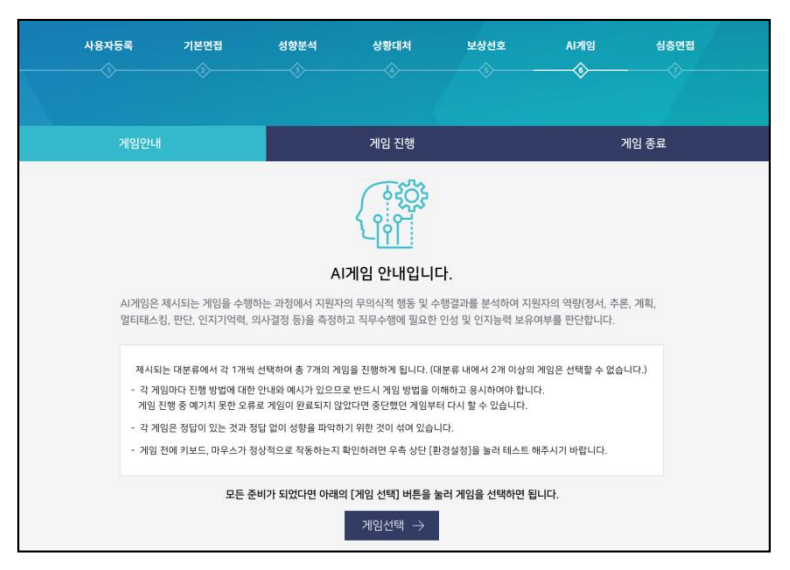

# 13 심층면접

심층면접에서는 총 3가지 질문이 주어집니다. 이때, 각 질문마다 20초의 답변 준비 시간이 주어집니다. 답변 시간은 60초이며 그 전이라도 답변이 완료되면 NEXT 버튼을 누르면 됩니다.

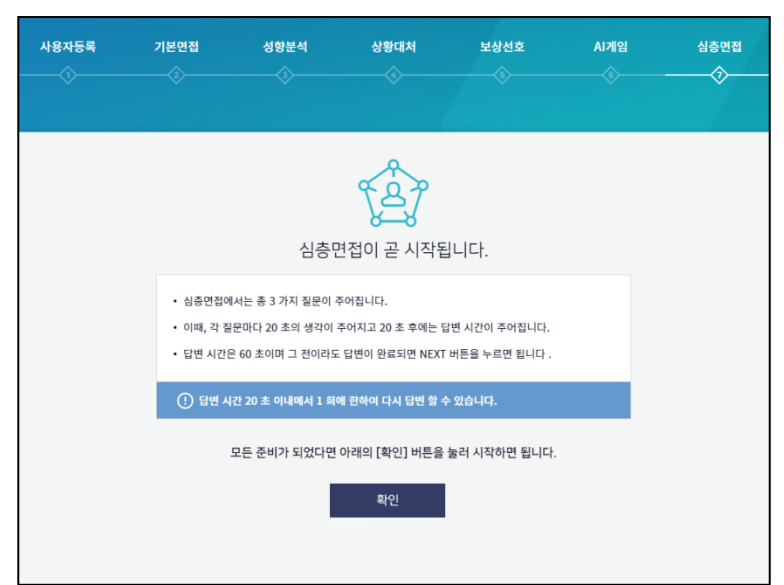

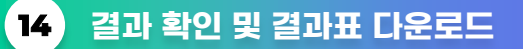

AI 면접(역량평가) 응시 완료 후 나의 inFACE를 클릭하여 2가지 결과표(AI 역량평가 결과표, 면접동영상 분석 결과표)를 확인할 수 있습니다. 면접 동영상 분석 결과표에서는 본인의 면접 동영상을 확인 할 수 있습니다. 결과표 다운로드 방법은 결과표 오른쪽 상단에 있는 PDF 아이콘 🗃 을 클릭하여 PDF 파일형태로 저장할 수 있으며, 📇 프린트 를 클릭하여 결과표 출력도 가능합니다.

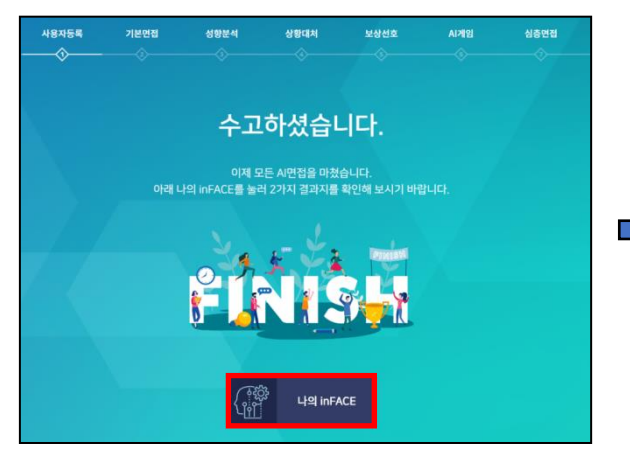

| 여당검사 결과지                                                   | 면접동영상                                                           | 분석                                                                             | inFACE                                                                                            | REP                                             | ORT                                           |                                        |                                      |                     | 8.80s                    |
|------------------------------------------------------------|-----------------------------------------------------------------|--------------------------------------------------------------------------------|---------------------------------------------------------------------------------------------------|-------------------------------------------------|-----------------------------------------------|----------------------------------------|--------------------------------------|---------------------|--------------------------|
|                                                            |                                                                 | 이름 에듀스                                                                         | : 검사일시 20                                                                                         | 21.08.10                                        |                                               | 지원들                                    | ·야 일반영업                              | 1                   |                          |
| AI 면접결과 뷴                                                  | 석                                                               |                                                                                |                                                                                                   |                                                 |                                               |                                        |                                      |                     |                          |
| 전체 면접 약당                                                   | 평가                                                              | 평가미달                                                                           | 지원분야기준 면접 약                                                                                       | 87821                                           | 평가미달                                          | 1                                      | 전체전영 신호                              | ાગકહ                | 신뢰도 낮음                   |
| 전체순위 <mark>2</mark> 0                                      | ,376/20,376                                                     | 상위 100%                                                                        | 지원분야 순위 107                                                                                       | /107 심                                          | 위 100%                                        |                                        | 연점여당 검색이                             | [점수가 낮게니<br>필요합니    | -방습니다. 면접 연습이<br>다.      |
| 시간접 급과한<br>이때, 평가에 1<br>니다. 이리한 1<br>최우수/우수/5<br>니다. 또한, 아 | 이는 기온안함/6<br>(용되는 것은 응)<br>(과는 지원분야의<br>(호/보통/부족/미<br>의한 등급의 분류 | 영제의 당한대용인데 6<br>이자의 당한대용인데 6<br>한전체에서의 등급으로<br>바무부족 등급으로 나누<br>는 용시자의 반동 및 A   | 5 중에 AF가 용시적의 답한데<br>기것을 AI자연이 치리, 이해당<br>2 보이주머, 총 6가지 등급으<br>나는데 이러한 등급은 지원자<br>내의 지속적인 딥러님을 통해 | 용 및 데도<br> 석을 한 대<br>로 나뉘어진<br>간의 상대평<br>수시로 등급 | 응을 평가한<br>이디와 응시<br>[니다.<br>가에 따른 :<br>같이 반동됩 | ( 걸리가 제<br>[자의 면접<br>것으로, 절0<br>수 있습니다 | 시합니다.<br>태도를 안면분석<br>표적인 기준은 아<br>1. | . 음성문석을<br>니며 참고용 7 | 한 데이디가 포함됨<br>다료로 활용하면 됨 |
| 평가성세<br>(****                                              |                                                                 | 해석<br>지만점 경과원<br>미국 상세하기<br>입상원대자/<br>명도로 구분도<br>로 용시지는 드<br>수복 특산자를 프<br>습니다. | 특석은 면접의 종류에<br>1세석됩니다. 기본면<br>삼송면접으로 평가가<br>참는 것입니다. 그리므<br>기반 부분에서 자신이<br>1약하여 대비할 수 있           | <mark>용사</mark><br>기1<br>상1<br>상1               | IN 전체 점<br>2만집<br>2대시<br>5만집                  | (수분포 및                                 | 내위치                                  |                     |                          |
|                                                            |                                                                 |                                                                                |                                                                                                   |                                                 |                                               |                                        |                                      |                     |                          |

AI 역량평가 결과표

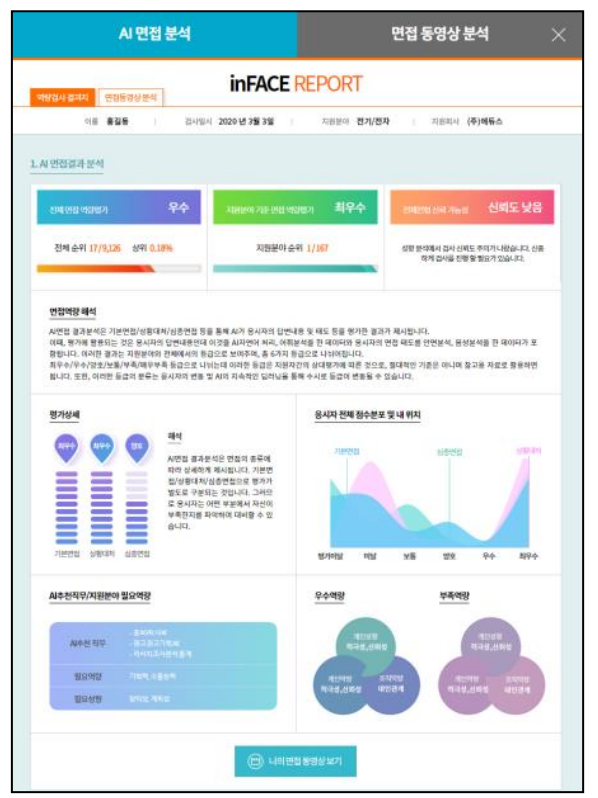

#### 면접 동영상 분석 결과표

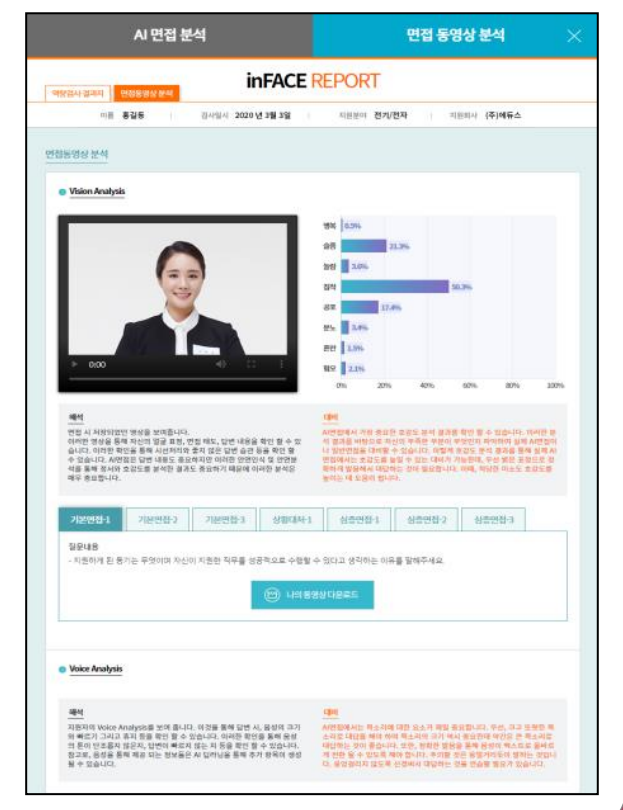

# 04. 연습하기(면접/게임/성향분석)

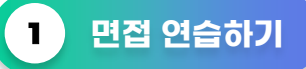

대면 면접, 비대면 면접, 화상 면접에 대비하실 수 있는 기본면접, 심층면접을 집중적으로 학습할 수 있는 연습하기 모드가 있습니다.

AI 화상면접 -> 기본면접 시작 / 심화면접 시작을 클릭하여 진행 할 수 있습니다.

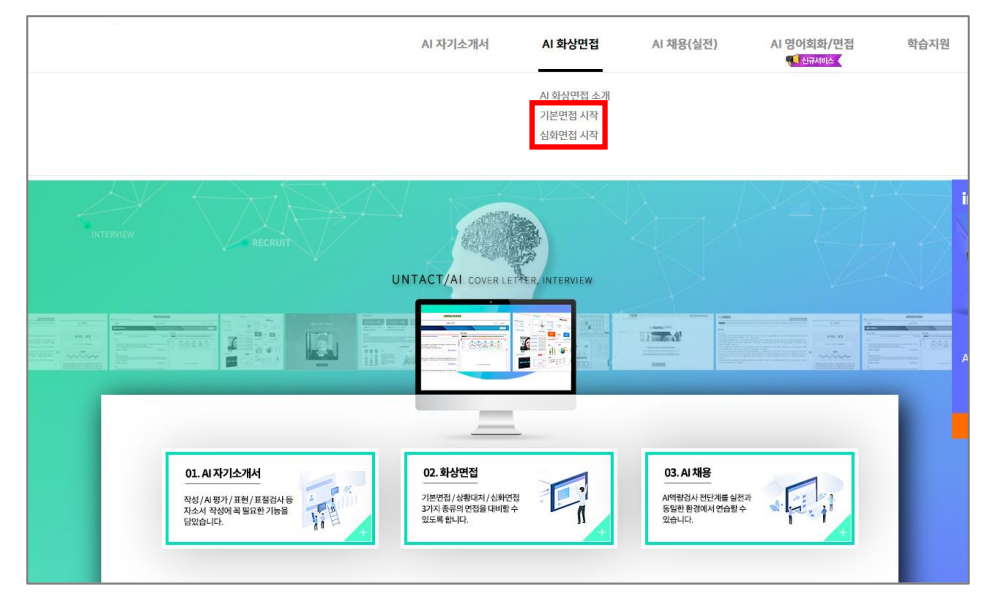

## 2 AI 게임 & 성향분석 연습하기

AI 게임과 성향분석만 연습할 수 있는 메뉴입니다.

AI 채용(실전) -> AI 게임 시작 / AI 성향분석 시작을 클릭하여 진행 할 수 있습니다.

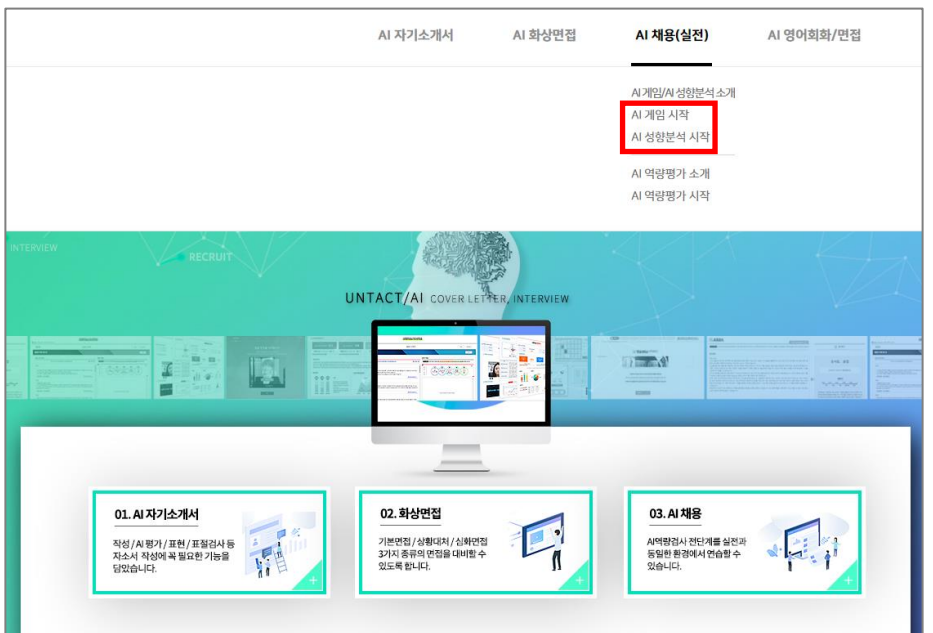

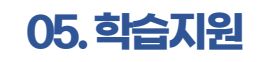

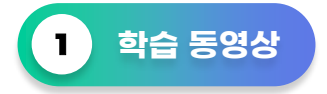

학습 지원 메뉴에서는 AI 면접, AI 게임, AI 역량평가에 대한 쉽고 상세한 동영상이 제공됩니다.

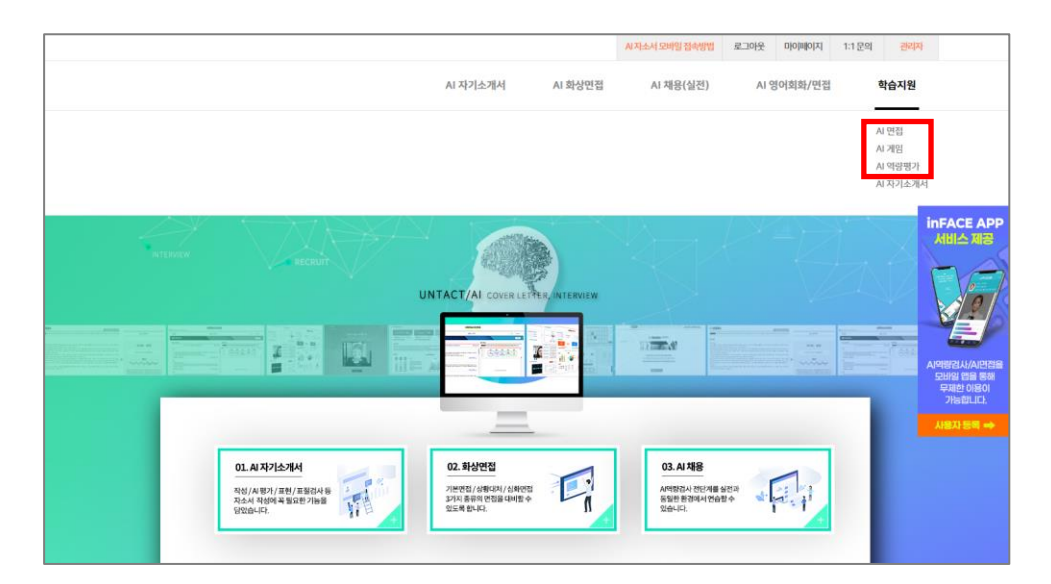

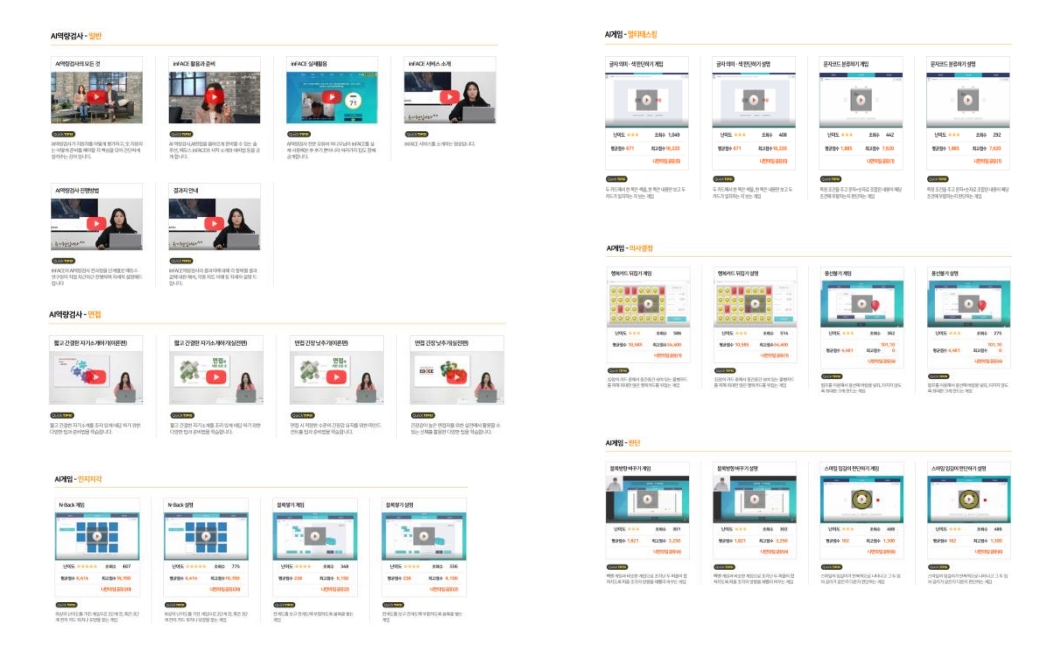

이용해 주셔서 감사합니다.

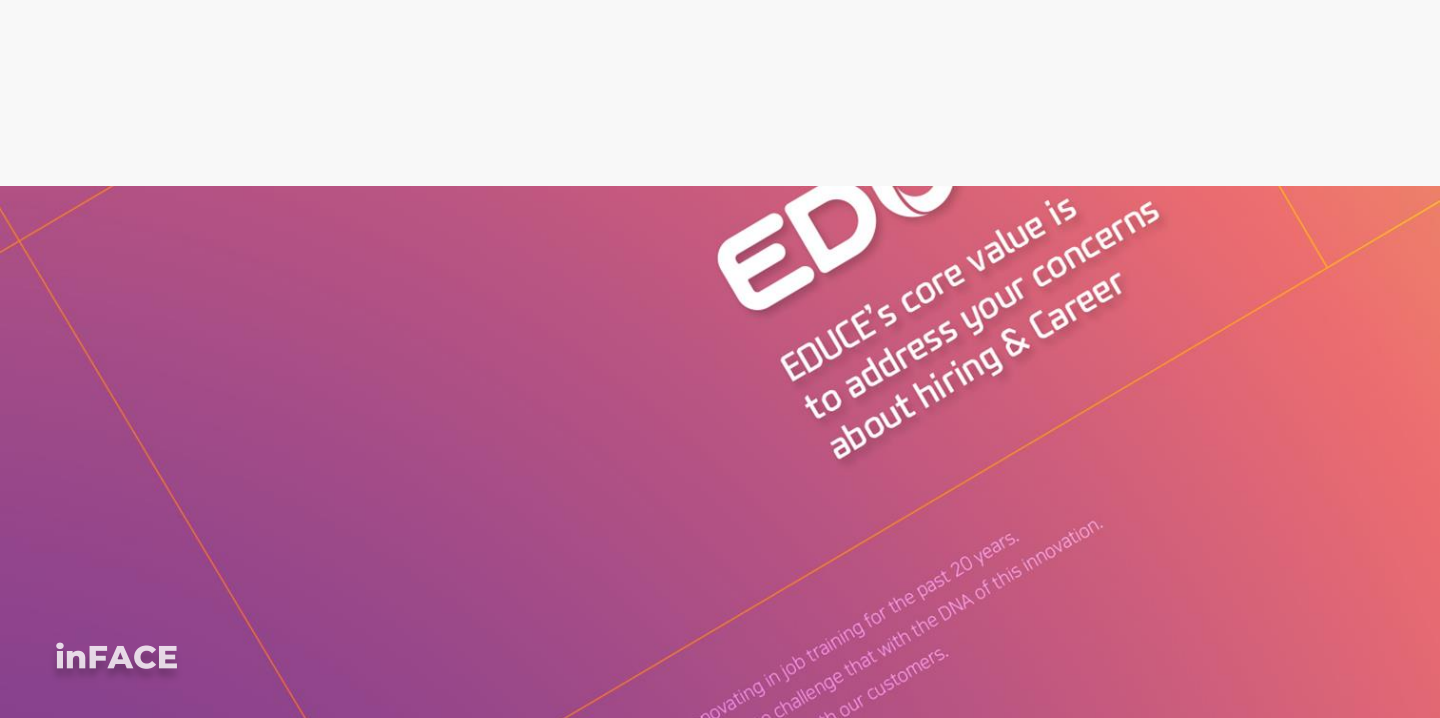